#### CZ MONTÁŽNÍ PŘÍRUČKA Příručka popisuje montáž, uvedení do provozu a nastavení tohoto výrobku. 1.BEZPEČNOSTNÍ POKYNY Bezpečnostní pokyny a odpovědnost Před započetím montáže a používáním tohoto výrobku si prosím pečlivě pročtěte tyto pokyny. Tento výrobek společnosti Somfy musí být nainstalován autorizovaným technikem, pro kterého jsou tyto pokyny určeny. Dále pak, musí osoby provádějící montáž dodržovat předpisy a zákony platné v zemi, kde má být výrobek nainstalován a informovat své zákazníky o podmínkách provozu a údržby pro daný výrobek. Jakékoliv využití výrobku mimo rozsah určený společností Somfy je zakázáno. V tomto případě se jedná o jakékoliv využití, které není v souladu s těmito pokyny, společnost Somfy pak nenese žádnou odpovědnost a záruka pozbývá platnosti. Nikdy s instalací nezačínejte, aniž byste nejprve nezkontrolovali kompatibilitu tohoto výrobku se souvisejícím vybavením a příslušenstvím. Specifické bezpečnostní pokyny Obrázek A Pro vyhnutí se poškození výrobku Impresario Chronis io: Nevystavujte výrobek silným nárazům! Nenechte výrobek spadnout! Nikdy výrobek nenořte do kapalin. K čištění výrobku nepoužívejte čisticí prostředky s abrazivy. 2.NASTAVENÍ PRO PRVNÍ SPUŠTĚNÍ Obrázek B [1].Vložte tři AAA (LR03) 1,5 V alkalické baterie. [2]. Na obrazovce se objeví logo Somfy. [3]. Vyberte jazyk s použitím (n) tlačítek. Potvrďte stiskem tlačítka (ok). [4]. Nastavte datum, čas a 12/24 hodinový režim: nastavte každou hodnotu pomocí tlačítek (n) a přecházejte z jednoho prvku na druhý pomocí tlačítek (<sub>0</sub>). Nastavení potvrďte stiskem tlačítka (ok). 3. SYSTÉMOVÝ KLÍČ IO Obrázek C Je vysílač io-homecontrol® již součástí instalace? [ANO]. -> přejděte na: "Přenesení systémové klávesy IO". [NE]. -> přejděte na: "Spárování Impresaria Chronis io s motorem io nebo s přijímačem". 4. PŘENESENÍ SYSTÉMOVÉ KLÁVESY IO Obrázek D [1]. Uveďte příslušný vysílač dálkového ovládání 1 do režimu převedení: - dálkové ovladače Keytis, Telis, Impresario nebo Composio: stiskněte (po 2s) tlačítko (KEY). - Pro jiné dálkové ovladače společností Somfy: viz pokyny. [2]. Pro přidání krátce stiskněte a pusťte tlačítko (KEY) na Impresario Chronis io. Vyčkejte do ukončení procesu ukládání a , zelené světýlko na obrazovce ukazuje, že byl proces ukládání úspěšný. 5. SPÁROVÁNÍ IMPRESARIA CHRONIS IO S MOTOREM NEBO PŘIJÍMAČEM IO Obrázek E [1]. Stiskněte a podržte tlačítko (PROG) na Situo io, dokud se dané zařízení (např. roleta) krátkodobě nepohne (2s). [2]. Krátce stiskněte a pusťte tlačítko (PROG) na Impresario Chronis io, na Impresariu Chronis io zabliká signálka a na obrazovce se objeví přesýpací hodiny, vyčkejte do ukončení operace (do 1min.). Pokud se signálka rozsvítí zeleně a svítí nepřetržitě, ukazuje obrazovka a krátkodobý pohyb zařízení, že uložení proběhlo úspěšně. - Pokud signálka svítí oranžově, spárování se nepodařilo, postup opakujte. Poznámka: pokud je již Impresario Chronis io s tímto motorem nebo přijímačem spárován, pak postup spárování ruší. 6. TEST Obrázek F Spárování můžete zkontrolovat buďto vyzkoušením různých možností nebo pomocí menu "Test pairing". [1]. Při uvedení systému do provozu se nabízí 3 předem nastavené možné případy: - "**Open-sy**" : zařízení se nachází v otevřené poloze. - "Atm.-sy" : umístí zařízení do mezipolohy. - "Close-sy" : umístí všechna zařízení v domě do zavřené polohy. Vyberte si jednu z těchto možností a spusťte ji stisknutím tlačítka ( a )

[2]. Vstupte do "Menu > Settings <sub>g</sub>> Test pairing" menu.

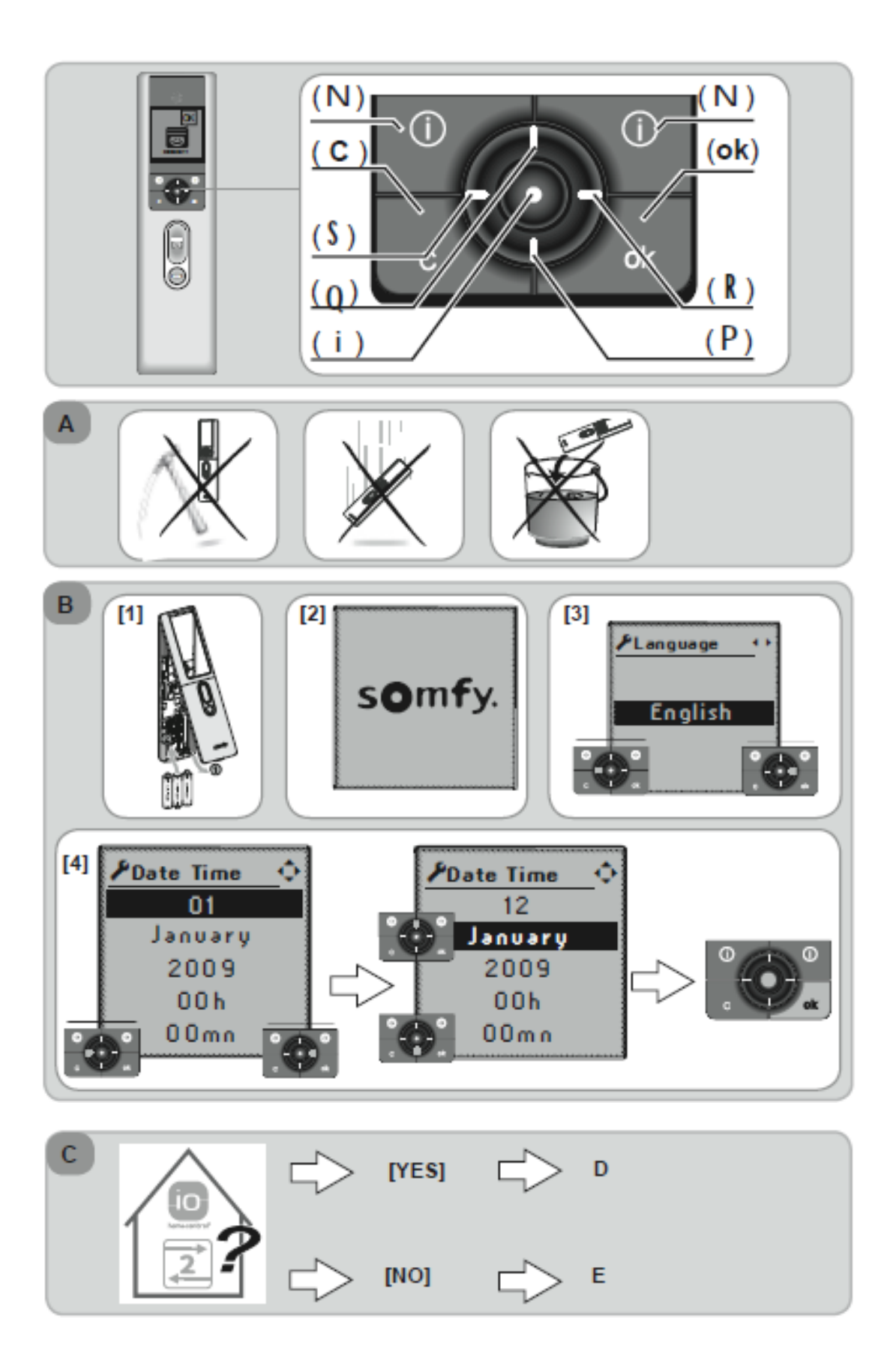

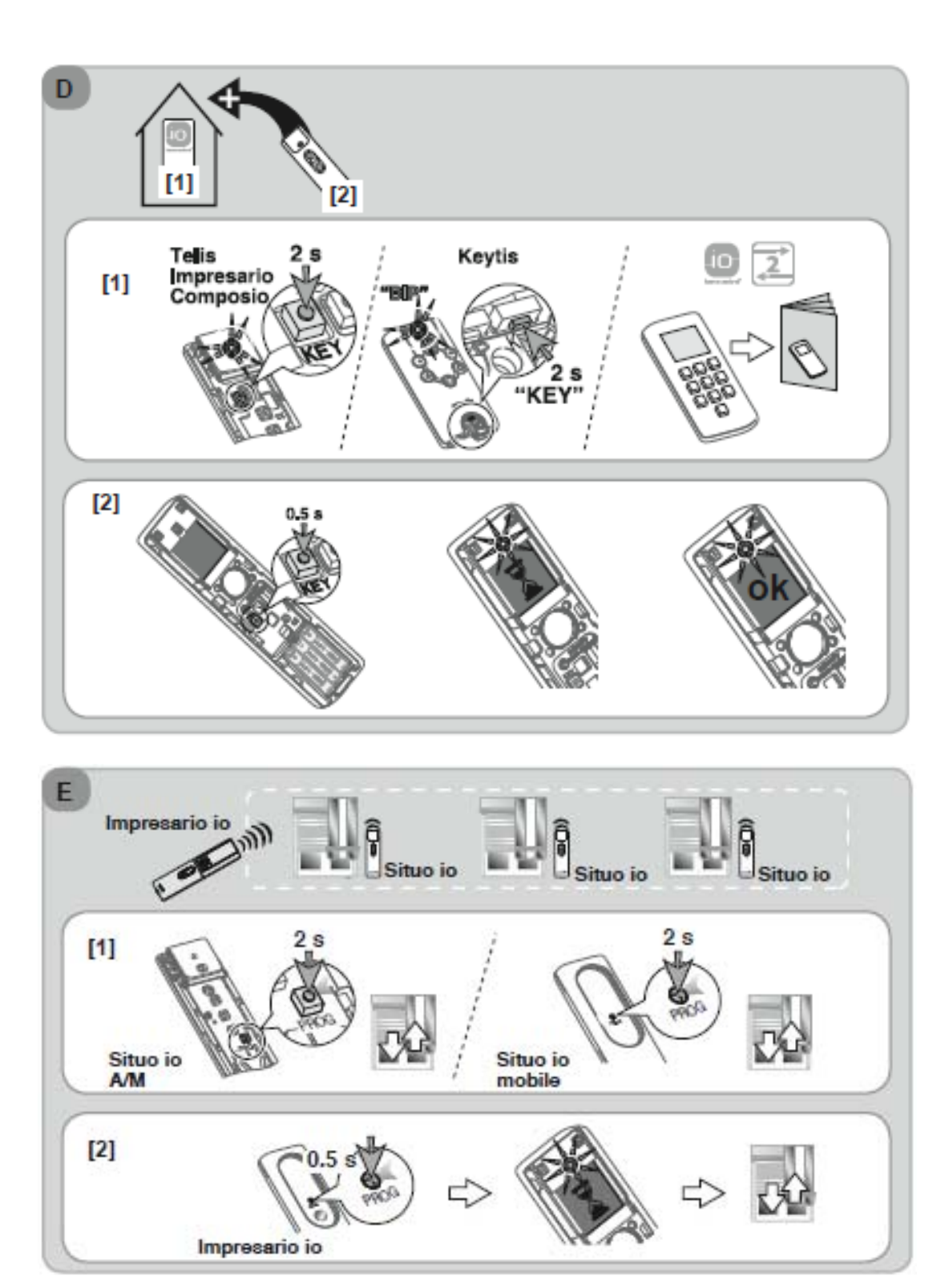

# CZ

A stiskněte (i) nebo (ok), všechny motory nebo přijímače spárované s Impresariem Chronis io se krátkodobě pohnou. AUTOSCAN ("Zapping")

Tato funkce Vám umožní buďto vybrat jeden motor nebo přijímač spárovaný s Impresariem Chronis io, abyste tak mohli přidat polohu, nebo spárovat nový motor nebo přijímač s **Impresariem Chronis io**.

#### 7. PŘIDÁVÁNÍ/ODEBÍRÁNÍ SITUA IO

Obrázek G

[1]. Stiskněte a podržte tlačítko (**PROG**) na Impresariu Chronis io, dokud se nerozsvítí signálka (2s.), přidružená zařízení učiní krátkodobý pohyb.

[2.] Vyberte se požadovaný motor nebo přijímač pomocí tlačítek (<sub>0</sub>) na **Impresario Chronis io** (nejprve vyberte všechny motory nebo přijímače, následně vyberte jeden z nich), vybrané zařízení učiní krátkodobý pohyb a na obrazovce se zobrazí název vybraného motoru nebo přijímače (výchozím názvem je například: Oximo io, Dexxo Pro io, atd.).

[3]. Potvrďte výběr stiskem ( i ) nebo (ok) na Impresariu Chronis io.

[4]. Krátce stiskněte a pusťte tlačítko (**PROG**) na novém Situo io: krátkodobý pohyb zařízení, Situo io je uloženo v motoru nebo přijímači.

[5]. Pro ukončení režimu Autoscan stiskněte tlačítko ( C ).

## 8. SPÁROVÁNÍ MOTORU NEBO PŘIJÍMAČE IO S IMPRESARIEM CHRONIS IO

Obrázek H

Obrázek I

[1]. Stiskněte (a) a (g) na Impresariu Chronis io, Impresario začne vyhledávat všechny io-homecontrol® motory nebo přijímače v domě (pomocí stejného systémového klíče io jako pro Impresario Chronis io) nebo všechny, které nejsou spárovány a jsou neznámé pro Impresario Chronis io; nalezená zařízení vykonají krátkodobý pohyb. Pouze nastavené motory nebo přijímače se zobrazí na seznamu.

[2]. Vyberte požadovaný motor nebo přijímač io pomocí tlačítek (<sub>0</sub>) na Impresariu Chronis io (nejprve vyberte všechny motory a přijímače, následně vyberte jednotlivě), vybraná zařízení provedou krátkodobý pohyb a také obrazovka zobrazí název vybraného motoru nebo přijímače (výchozím názvem je např.: Oximo io, Dexxo Pro io, atd.).

## [3]. Potvrďte výběr stiskem ( i ) nebo (ok) na Impresariu Chronis io.

[4]. Nyní se Impresario Chronis io zeptá, zda byste chtěli změnit název motoru nebo přijímače.

Poznámka: Když je motor nebo přijímač v režimu "double cutout", zobrazí se na obrazovce vedle jména symbol *M*. [5]. Krátce stiskněte a pusťte tlačítko (**PROG**) na Impresario Chronis io: krátkodobý pohyb zařízení, motor nebo přijímač je spárován.

[6]. Pro ukončení režimu Autoscan stiskněte tlačítko (C).

# 9. JAK ZRUŠIT SPÁROVÁNÍ MOTORU NEBO PŘIJÍMAČE

# (MIMO PROVOZ NEBO JINÝ DŮVOD) S IMPRESARIEM CHRONIS IO

[1]. Na Impresariu Chronis io stiskněte tlačítko (PROG), dokud se nerozsvítí kontrolka (2s), zařízení vykonají krátkodobý pohyb.

[2]. Zvolte požadovaný motor nebo přijímač pomocí tlačítek (<sub>0</sub>) na Impresariu Chronis io (nejprve vyberte všechny motory a přijímače a následně vyberte jeden), obrazovka rovněž zobrazí název vybraného motoru nebo přijímače (výchozí názvy jsou např.: Oximo io, Dexxo Pro io, atd.).

[3]. Potvrďte výběr stisknutím ( i ) nebo (ok) na Impresariu Chronis io.

[4]. Krátce stiskněte a pusťte tlačítko (**PROG**) na **Impresario Chronis io**, na obrazovce se zobrazí potvrzení úspěšného provedení postupu a motor nebo přijímač již nadále není spárován s **Impresariem Chronis io**.

[5]. Pro ukončení režimu Autoscan stiskněte tlačítko ( C ).

# 10. TECHNICKÉ ÚDAJE

- Rádiový kmitočet: 868-870 Mhz s LBT, io homecontrol®, třípásmové dvojsměrné

- Stupeň ochrany: IP 30

- Provozní teplota: 0°C až +60°C
- Rozměry Impresaria Chronis io v mm (výška x šířka x délka): 200 x 52 x 22
- Rozměry uchycení v mm (výška x šířka): 77 x 29
- Napájení: 3 alkalické baterie typu AAA (LR03) 1,5V
- Maximální počet napojených motorů nebo přijímačů: 40

Závadné elektrické a elektronické výrobky a použité baterie by neměly být součástí domácího odpadu.

Vezměte je prosím do sběrného místa nebo autorizovaného centra, aby tak byla zajištěna jejich správná recyklace.

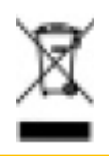

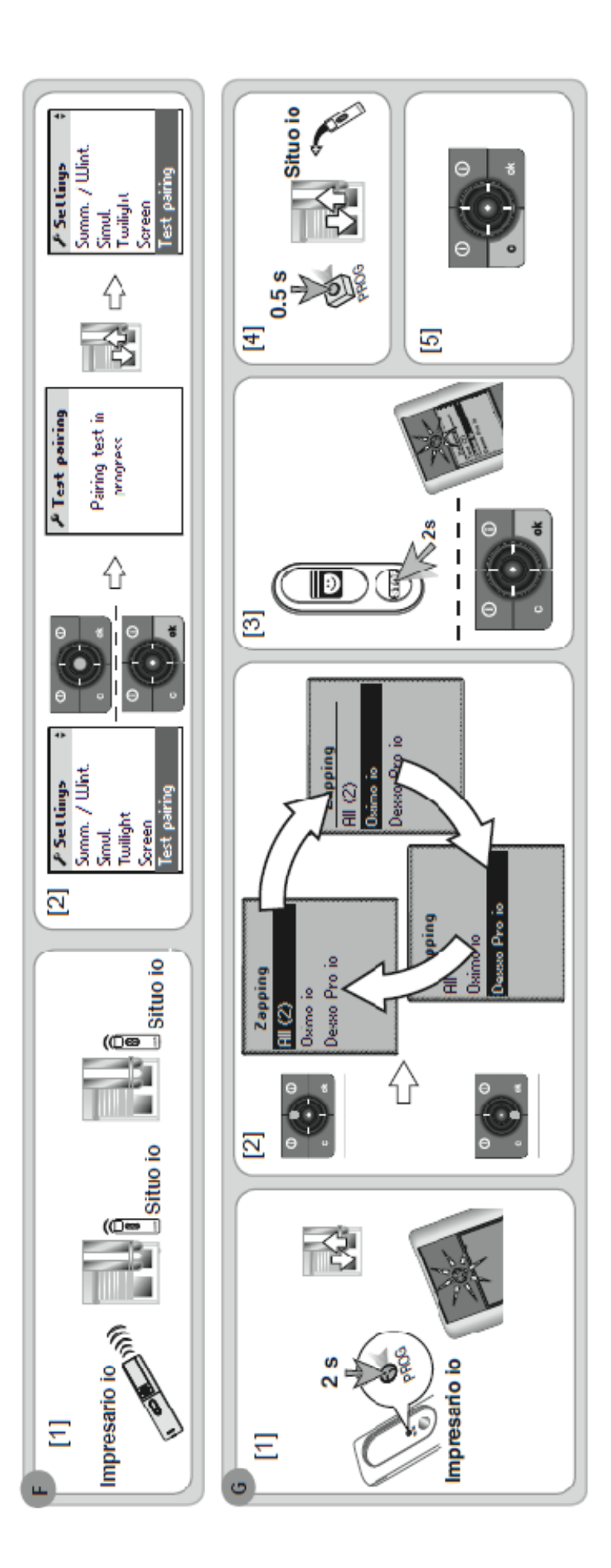

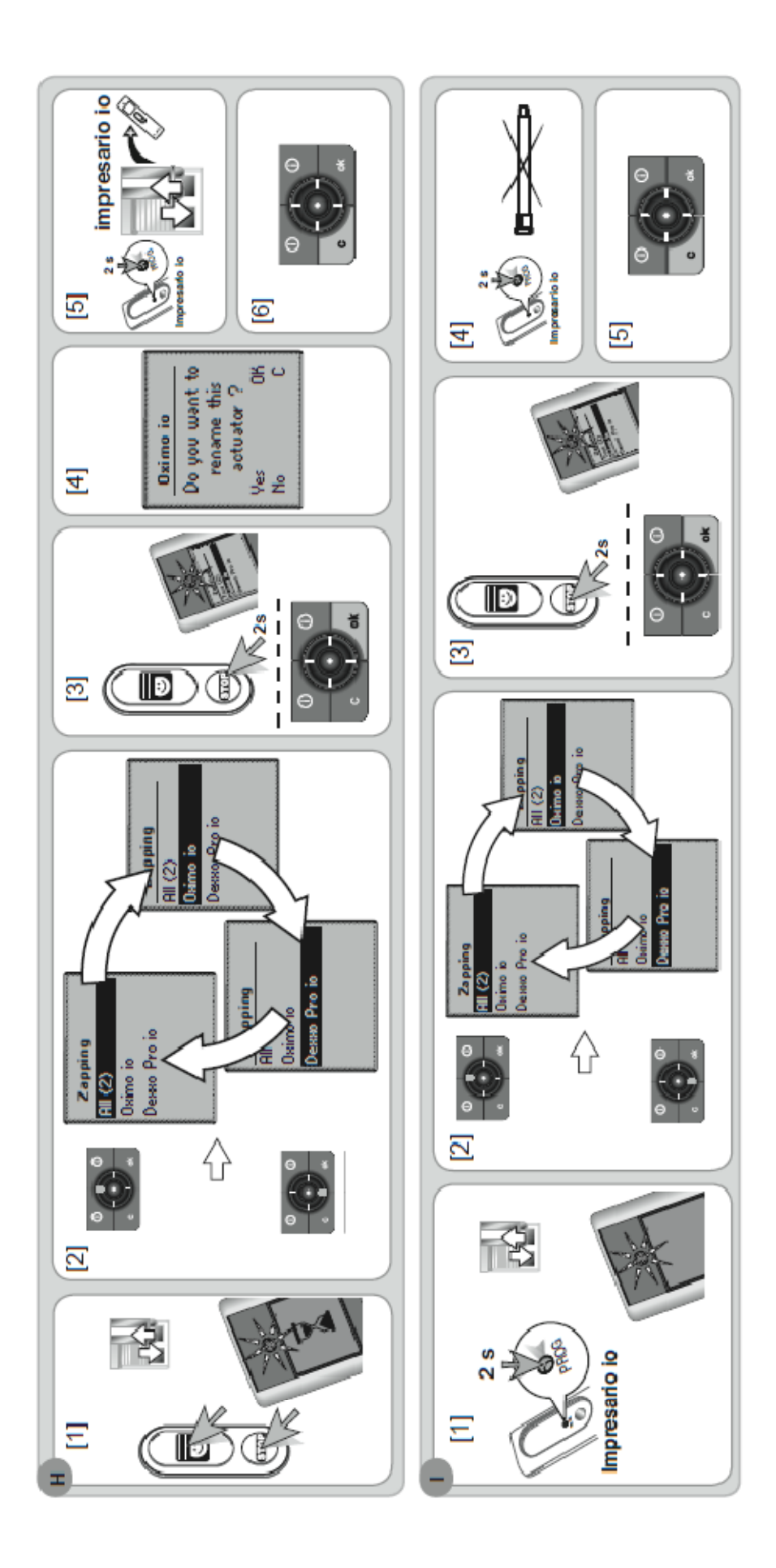